# Configuración de hardware RAID M2 desde UCS Central

## Contenido

| Introducción                                         |
|------------------------------------------------------|
| Prerequisites                                        |
| Requirements                                         |
| Componentes Utilizados                               |
| Antecedentes                                         |
| Configurar                                           |
| Comprobar estado actual                              |
| Crear una política de grupo de discos en UCS Central |
| Crear un perfil de almacenamiento                    |
| Asociar a un perfil de servicio global               |
| Verificación                                         |
| Troubleshoot                                         |
| Información Relacionada                              |

#### Introducción

Este documento describe cómo configurar Unified Computing System (UCS)-M2-HWRAID en el software de administración central de UCS.

## Prerequisites

#### Requirements

Cisco recomienda tener conocimientos de estos temas:

- UCS Manager
- UCS Central
- Raid M2 UCS-M2-HWRAID

#### **Componentes Utilizados**

La información que contiene este documento se basa en las siguientes versiones de software y hardware.

- Fabric Interconnect de 108 puertos Cisco UCS 64108 en modo de host final de Fibre Channel y Ethernet
- Infraestructura bversión del paquete: 4.2(3)

- Servidor Cisco UCS B200 M6
- Servidor fversión de firmware: 4.2.3(b)B
- Más: Compatibilidad de hardware y software de UCS
  - Adaptadores > RAID > Controlador RAID de hardware M.2 optimizado para arranque de Cisco (Cisco)

La información que contiene este documento se creó a partir de los dispositivos en un ambiente de laboratorio específico. Todos los dispositivos que se utilizan en este documento se pusieron en funcionamiento con una configuración verificada (predeterminada). Si tiene una red en vivo, asegúrese de entender el posible impacto de cualquier comando.

#### Antecedentes

El UCS-M2-HWRAID contiene dos gomitas de goma de dos metros y medio, una a cada lado de la portadora. Los UCS-M2-HWRAID y UCS-MSTOR-M2 tienen un aspecto similar, pero en este ejemplo de configuración, RAID de hardware.

## Configurar

Comprobar estado actual

1. Compruebe que las piezas necesarias se muestran en el inventario del servidor.

En UCS Central, vaya a Equipment > Servers > Server x.

Seleccione la pestaña Inventario en la parte superior, Placa base. Amplíe Mini almacenamiento. Asegúrese de que el modelo aparece como UCS-M2-HWRAID, como se muestra en esta imagen.

| Basic<br>Motherboard | Controllers<br>SAS Controller 1<br>OK | SATA Controller 1 UCS-M2-HWRAID<br>Overall Status<br>Optimal |               |
|----------------------|---------------------------------------|--------------------------------------------------------------|---------------|
| CIMC                 | PCH Controller 1<br>N/A               | Key Indicators                                               | Status        |
| CPUs                 | SATA Controller 1<br>OK               | Operability                                                  | Optimal       |
| 0100                 | dd                                    | Presence                                                     | Equipped      |
| GPUs                 |                                       | Controller Status                                            | Optimal       |
| Security             |                                       | Pinned Cache Status                                          | Disabled      |
|                      |                                       | Security                                                     | None          |
| Memory               |                                       | Configuration                                                | Value         |
| Adapters             |                                       | Firmware Version                                             | 2.3.17.1014   |
| Controllers          |                                       | Boot-loader Version                                          | 1.1.17.1002   |
|                      |                                       | Hardware                                                     | Specs.        |
| Storage              |                                       | ID                                                           | 1             |
| LUNs                 |                                       | PCI Address                                                  | 04:00.0       |
|                      |                                       | Model                                                        | UCS-M2-HWRAID |
|                      |                                       | RAID Support                                                 | RAID1         |
|                      |                                       | OOB Interface Supported                                      | Yes           |
|                      |                                       | Rebuild Rate                                                 | 0             |
|                      |                                       | No. Of Local Disks                                           | 2 (2 slots)   |
|                      |                                       | S/No                                                         | FCH24177BB6   |

2. Compruebe que se presentan dos discos m.2 y que están en estado operativo. Este modelo de servidor coloca los discos m.2 en las ranuras 253 y 254.

| Basic       | Storage                       |
|-------------|-------------------------------|
| Motherboard | SAS Controller 1 Disk 1<br>OK |
| CIMC        | SAS Controller 1 Disk 2<br>OK |
| CPUs        | SATA Controller 1 Disk 253 CI |
| GPUs        | SATA Controller 1 Disk 254    |
| Security    |                               |
| Memory      |                               |
| Adapters    |                               |
| Controllers |                               |
| Storage     |                               |
| LUNs        |                               |

3. Compruebe si hay algún LUN huérfano:

Vaya a la pestaña LUNs. Si ve un LUN huérfano, vaya a la sección Solución de problemas de la parte inferior antes de comenzar la configuración.

| Basic       | LUNS                                 | Virtual Drive RAID1_253254 | 1/0                  |
|-------------|--------------------------------------|----------------------------|----------------------|
| Motherboard | Virtual Drive RAID1_253254 1/0<br>OK | Operability<br>OK          | Presence<br>Equipped |
| CIMC        |                                      | Kuula Kaataa               | Status               |
| CPUs        |                                      | Associated Service Profile | Status               |
| GPUs        |                                      | Config State               | Orphaned             |
| Security    |                                      | Bootable                   | True                 |
| ocounty     |                                      | Access Policy              | Read Write           |
| Memory      |                                      | Security                   |                      |
| Adapters    |                                      | Hardware                   | Specs.               |
|             |                                      | ID                         | 0                    |
| Controllers |                                      | Size (MB)                  | 228872               |
| Storage     |                                      | Drive State                | Optimal              |
|             |                                      | Block Size                 | 512                  |
| LUNs        |                                      | No. Of Blocks              | 468731008            |

#### Crear una política de grupo de discos en UCS Central

1. En UCS Central, desplácese al cuadro ¿Qué desea hacer? y escriba Crear directiva de configuración de grupo de discos.

| cisco    | UCS Central                                    | What are you looking for?                                                                                                    | Q What do you want to do?                                                                                                    |
|----------|------------------------------------------------|----------------------------------------------------------------------------------------------------|----------------------------------------------------------------------------------------------------|
|          | < 🔡 Dashboard                                  |                                                                                                    | Create Disk Group Configuration Policy                                                                                                    |
|          |                                                |                                                                                                    | Create Disk Zoning Policy                                                                                                    |
| æ        | ♠ Welcome to U                                 | ICS Central!                                                                                                    |                                                                                                    |
|          | What's Ne                                      | w                                                                                                    |                                                                                                    |
| ø        | Scheduling do<br>scheduled up<br>about the new | omain infrastructure firmware updates has ch<br>dates that were scheduled on UCS Central ve<br>v steps to schedule a domain infrastructure fi | nanged in UCS Central. They are no longer based on Domain Groups. <b>Any previously</b><br>rsion 1.4 or older have been removed. Please read the documentation to learn more<br>rmware update. |
| 6        | Globalization                                  | of Local Service Profiles                                                                                                    | Enhanced Search                                                                                                    |
| <        | Globalization<br>VLAN Groups<br>Domain Confi   | of Local VLANs/VSANs<br>guration Settings                                                                                                    | Clone Policies<br>UCSM DirectView<br>View the Release Notes 🗹                                                                                                    |
| N        |                                                |                                                                                                    |                                                                                                    |
| Ē        | Explore                                        | o the liter interface                                                                                                    |                                                                                                    |
| <b>@</b> | UCS Commun                                     | nities 🗹                                                                                                    | Troubleshooting C<br>Documentation C                                                                                                    |
| 0        |                                                |                                                                                                    |                                                                                                    |

2. Select the organization, name the policy, add description, and select RAID Level 1 Mirrored.

| .ılı.ılı.<br>cısco | UCS Centra    | What are you looking for?     | Q           | What do you want to do? | •                    |
|--------------------|---------------|-------------------------------|-------------|-------------------------|----------------------|
|                    | Disk G        | roup Configuration Pc         | licy Create |                         | * ?                  |
|                    | Basic         | Organization                  |             |                         |                      |
| ж                  | Disk Group    | root 👻                        |             |                         |                      |
|                    | Virtual Drive | Name *<br>Policy-M2           |             |                         |                      |
| ø                  |               | Description<br>Disk M2 policy |             |                         |                      |
| 6                  |               | RAID Level                    |             |                         |                      |
| <                  |               |                               |             |                         |                      |
| N                  |               |                               |             |                         |                      |
| Ē                  |               |                               |             |                         |                      |
| •                  |               |                               |             |                         |                      |
| ¢                  |               |                               |             |                         |                      |
|                    |               |                               |             | Car                     | ncel Create Evaluate |

3. Seleccione Grupo de Discos. En Disk Slots IDs, escriba 253 y 254 para los Disk IDs para este caso, y luego seleccione Disk Roles normales.

| lili.<br>cisco | UCS Central   | What are you looking for? | Q                                | What do you wa   | nt to do? |               | •        |
|----------------|---------------|---------------------------|----------------------------------|------------------|-----------|---------------|----------|
|                | Disk Gro      | oup Configuration Polic   | cy Create                        |                  |           |               | * ?      |
|                | Basic         | Configuration Type        |                                  |                  |           | Auto          | Manual   |
| æ              | Disk Group    | + <u> </u>                | Span ID<br>0                     |                  |           |               |          |
|                | Virtual Drive | Disk Slot ID              | Disk Role<br>Dedicated Hot Spare | Global Hot Spare | Normal    |               |          |
| Ø              |               | 254                       |                                  |                  |           |               |          |
| <u>ا</u>       |               |                           |                                  |                  |           |               |          |
| N              |               |                           |                                  |                  |           |               |          |
| Ē              |               |                           |                                  |                  |           |               |          |
| ø              |               |                           |                                  |                  |           |               |          |
| 0              |               |                           |                                  |                  |           |               |          |
|                |               |                           |                                  |                  |           |               |          |
|                |               |                           |                                  |                  | C         | Cancel Créate | Evaluate |

4. Seleccione Virtual Drive, y confirme que todas las opciones estén en Platform Default, y que Security esté Disabled. A continuación, haga clic en el botón Create.

| <br>cisco | UCS Central   | What are you looking for?           | Q             | What do you want to do? | •             | ]        |
|-----------|---------------|-------------------------------------|---------------|-------------------------|---------------|----------|
|           | Disk Gr       | oup Configuration F                 | Policy Create |                         |               | * ?      |
|           | Basic         | Strip Size (KB)                     |               |                         |               |          |
| -<br>-    | Disk Group    | Access Policy                       |               |                         |               |          |
|           | Virtual Drive | Platform Default                    | ,             |                         |               |          |
| 6         |               | Platform Default                    |               |                         |               |          |
| <         |               | Platform Default                    | •             |                         |               |          |
| N         |               | Platform Default                    | •             |                         |               |          |
| Ē         |               | Drive Cache Policy Platform Default | •             |                         |               |          |
| •         |               | Security<br>Enabled Disabled        |               |                         |               |          |
| 0         |               |                                     |               |                         |               |          |
|           |               |                                     |               |                         | Cancel Create | Evaluate |

Crear un perfil de almacenamiento

1. En UCS Central, desplácese al lado del cuadro de búsqueda ¿Qué busca? y escriba Crear perfil de almacenamiento.

| <br>cisco | UCS Central                                            | you looking for?         | Q create stora 👻                 |
|-----------|--------------------------------------------------------|--------------------------|----------------------------------|
|           | <ul> <li>Zeria Dashboard</li> <li>Policies</li> </ul>  | ×                        | Create Storage Connection Policy |
|           | Policy-M2 Disk Gro<br>root<br>Disk M2 Policy           | oup Configuration Po     | Olicy                            |
|           | Policy Usage A<br>0 Associa<br>0 Not Ass<br>0 Config E | eted<br>ociated          |                                  |
| 6         |                                                        | 103                      |                                  |
| <         | Settings<br>RAID Level                                 | Value<br>RAID 1 Mirrored |                                  |
| N         | Disk Group                                             | Value                    |                                  |
| iii       | Configuration Type                                     | Manual                   |                                  |
|           | Disk                                                   | Span ID                  | User Role                        |
|           | 253                                                    | 0                        | Normal                           |

2. Asigne un nombre al perfil de almacenamiento y agregue una descripción.

| <br>cisco | UCS Central     | What are you looking for? | Q | What do you want to do? | •             |
|-----------|-----------------|---------------------------|---|-------------------------|---------------|
|           | Storage         | Profile Create            |   |                         | * ?           |
|           | Basic           | Organization              |   |                         |               |
| ж.        | Local LUNs      | root 👻                    |   |                         |               |
|           | Controller Defs | LUN-M2                    |   |                         |               |
| Ø         | Security Policy | LUN for M2 raid           |   |                         |               |
| •         |                 |                           |   |                         |               |
| N         |                 |                           |   |                         |               |
| Ē         |                 |                           |   |                         |               |
| ø         |                 |                           |   |                         |               |
| Φ         |                 |                           |   |                         |               |
|           |                 |                           |   |                         | Cancel Create |

3. Seleccione LUN locales, haga clic en el botón Agregar y asigne un nombre a este LUN.

| cisco    | UCS Central     | What are you looking for? | Q What do you want to do?            | *                |
|----------|-----------------|---------------------------|--------------------------------------|------------------|
|          | Storage I       | Profile Create            |                                      | * (1             |
|          | Basic           | <b>+</b> =                | Local LUN                            | Basic Claim Mode |
| <b>#</b> | Local LUNs      | Local LUNs                | Basic Disk Group                     |                  |
|          | Controller Defs | M2_LUN                    | Size (GB)                            |                  |
| ø        | Security Policy |                           | Fractional Size (MB)                 |                  |
| ۵        |                 |                           |                                      |                  |
| <        |                 |                           | Enabled Disabled                     |                  |
| N        |                 |                           | Expand to Available Enabled Disabled |                  |
|          |                 |                           |                                      |                  |

4. Haga clic en Grupo de Discos. Haga clic en la flecha desplegable y seleccione Directiva de grupo de discos creada anteriormente.

| uludu<br>cisco | UCS Central                     | What are you looking for? | Q What do you want to do?                                             | •                                |
|----------------|---------------------------------|---------------------------|-----------------------------------------------------------------------|----------------------------------|
|                | Storage                         | Profile Create            |                                                                       | * ?                              |
| ∎<br>          | Basic<br>Local LUNs             |                           | Local LUN Basic Disk Group Disk Group Disk Group Configuration Policy | Basic Claim Mode                 |
| <b></b>        | Controller Defs Security Policy |                           | <not-assigned></not-assigned>                                         | Not-Assigned<br>storage_<br>Test |
| <<br>*         |                                 |                           | -                                                                     | M2-Disk<br>Policy-M2             |
| •              |                                 |                           |                                                                       |                                  |
| ¢              |                                 |                           |                                                                       | Cancel Create                    |

5. Los controladores Raid M.2 no requieren las políticas de seguridad y las defensas del controlador. Complete la configuración seleccionando Create.

| uludu<br>cisco | UCS Central     | What are you looking for? | Q W                                   | Vhat do you want to do?                                            | •                   |  |  |
|----------------|-----------------|---------------------------|---------------------------------------|--------------------------------------------------------------------|---------------------|--|--|
|                | Storage         | Profile Create            |                                       |                                                                    | * ?                 |  |  |
|                | Basic           |                           | Local LUN                             |                                                                    | Basic Claim Mode    |  |  |
|                | Local LUNs      |                           | Basic Disk Group<br>Disk Group Config | Basic         Disk Group           Disk Group Configuration Policy |                     |  |  |
| Ø              | Security Policy |                           | M2-Disk<br>root<br>Policy Usage 🔽     |                                                                    |                     |  |  |
| <              |                 |                           | Settings<br>RAID Level                | Value<br>RAID 1 Mirrored                                           |                     |  |  |
|                |                 |                           | Disk Group<br>Configuration Type      | <b>Value</b><br>Manual                                             |                     |  |  |
| •              |                 |                           | Disk<br>253                           | Span ID<br>O                                                       | User Role<br>Normal |  |  |
| ¢              |                 |                           | 254<br>Virtual Drive                  | 0<br>Value                                                         | Normal              |  |  |
|                |                 |                           |                                       |                                                                    | Cancel Create       |  |  |

Asociar a un perfil de servicio global

1. Aplique el perfil de almacenamiento creado recientemente a un perfil de servicio nuevo o existente y guarde la configuración.

| Service      | eprofileM2 Service Profil                          | е           |                                 |                                           |                          |                         |                   |                                       |      | Z |
|--------------|----------------------------------------------------|-------------|---------------------------------|-------------------------------------------|--------------------------|-------------------------|-------------------|---------------------------------------|------|---|
| Basic        | Storage                                            | Service     | eprofileM2 Edit                 |                                           |                          |                         |                   |                                       | 2    |   |
| Identifiers  | Local Disk Configuration Policy<br>Storage Profile | Basic       | Storage                         | Storage Pr                                | ofile                    |                         |                   |                                       |      |   |
| Connectivity | Storage Items                                      | Identifiers | Local Disk Configuration Policy | M2_Profile                                |                          |                         |                   |                                       |      |   |
| FC Zones     | No results found                                   | LAN         | Storage Profile<br>M2_Profile   | Policy Usage 🔻<br>Settings                | Value                    |                         |                   |                                       |      |   |
| Server       | <0 P>                                              | SAN         |                                 | Server type<br>where you<br>plan to apply | Other                    |                         |                   |                                       |      |   |
| Storage      |                                                    | Servers     |                                 | the Storage<br>Profile                    |                          |                         |                   |                                       |      |   |
| Policies     |                                                    | Storage     |                                 | Local LUN<br>Name                         | Size (GB)                | Fractional<br>Size (MB) | Order             | Disk Group<br>Configuration<br>Policy |      |   |
|              |                                                    | Policies    |                                 | m2_raid1                                  | 1                        | 0                       | Not<br>Applicable | M2-Disk                               |      |   |
|              |                                                    |             |                                 | Controller<br>Definition<br>Name          | Protect<br>Configuration | RAID Level              |                   |                                       |      |   |
|              |                                                    |             |                                 | Security<br>Policy                        | Value                    |                         |                   |                                       |      |   |
|              |                                                    |             |                                 |                                           |                          |                         |                   | Cancel                                | Save |   |

2. En caso de que el perfil de servicio aún no esté asociado, proceda a asignar el perfil de servicio a un servidor existente.

| Service      | eprofileM2 Servi                                   | ice Profile |               |         |                 |          |
|--------------|----------------------------------------------------|-------------|---------------|---------|-----------------|----------|
| Basic        | Service Profile Template                           |             |               |         |                 |          |
| Identifiers  | <not-bound></not-bound>                            |             |               |         |                 |          |
| Connectivity | Assigned Server -<br><not-assigned></not-assigned> |             |               |         |                 |          |
| FC Zones     | Ungrouped                                          |             |               |         |                 |          |
|              | Overall Status                                     |             | Config Errors |         | Pending Changes |          |
| Server       | Unassociated                                       |             | U             |         | NU              |          |
| Storage      | Fault Summary                                      |             |               |         |                 | A Faults |
| Policies     | 8                                                  |             |               | $\odot$ |                 |          |
|              | Critical                                           | Major       | Minor         | Warning |                 |          |
|              | 0                                                  | 0           | 0             | 1       |                 |          |

# Verificación

Marque ServerTab, luego seleccione LUNs y asegúrese de que Virtual Drive exista y de que se aplique el estado de configuración.

| UCS-TS<br>root<br>10.31.123.128 | S-MXC-P25-64108 1/2 Server          |                               |                |
|---------------------------------|-------------------------------------|-------------------------------|----------------|
| Basic                           | LUNs                                | Virtual Drive m2_raid1 1/1000 | Presence       |
| Motherboard                     | Virtual Drive m2_raid1 1/1000<br>OK | OK                            | Equipped       |
| CIMC                            |                                     | Key Indicators                | Status         |
| CPUs                            |                                     | Associated Service Profile    | m2globaltest 🗹 |
|                                 |                                     | Config State                  | Applied        |
| GPUs                            |                                     | Bootable                      | True           |
| Security                        |                                     | Access Policy                 | Read Write     |
| Mamonu                          |                                     | Security                      |                |
| memory                          |                                     | Hardware                      | Specs.         |
| Adapters                        |                                     | ID                            | 1000           |
| Controllers                     |                                     | Size (MB)                     | 228872         |
|                                 |                                     | Drive State                   | Optimal        |
| Storage                         |                                     | Block Size                    | 512            |
| LUNs                            |                                     | No. Of Blocks                 | 468731008      |
|                                 |                                     | LUN Type                      | Mirror         |

#### Troubleshoot

En esta sección se brinda información que puede utilizar para resolver problemas en su configuración.

Cuando se encuentre un LUN huérfano, seleccione el LUN y elimínelo. Esto elimina todos y cada uno de los datos que existen en la matriz, como se muestra en esta imagen.

| Basic       | LUNS                                 | Virtual Drive RAID1_253254                   | 1/0           | -                                         |
|-------------|--------------------------------------|----------------------------------------------|---------------|-------------------------------------------|
| Motherboard | Virtual Drive RAID1_253254 1/0<br>CK | Operability<br>OK                            | Presence      | Delete Orphaned LUN                       |
| CIMC        |                                      |                                              |               | Rename LUN                                |
| CPUs        |                                      | Key Indicators<br>Associated Service Profile | Status        | Set Transport Ready<br>Hide Virtual Drive |
| GPUs        |                                      | Config State                                 | Orphaned      | Secure Virtual Drive                      |
| Security    |                                      | Access Policy                                | Read Write    |                                           |
| Memory      |                                      | Security                                     |               |                                           |
| Adapters    |                                      | Hardware                                     | Specs.        |                                           |
| Controllers |                                      | ID<br>Size (MB)                              | 0<br>228872   |                                           |
| Storage     |                                      | Drive State                                  | Optimal       |                                           |
| LUNs        | ]                                    | Block Size<br>No. Of Blocks                  | 512 468731008 |                                           |

## Información Relacionada

- Guía de administración del servidor central de Cisco UCS, versión 2.0
- Guía de administración del almacenamiento central de Cisco UCS, versión 2.0
- Configuración de UCS-M2-HWRAID en blades UCS
- <u>Servidor blade Cisco UCS B200 M6</u>
- Soporte técnico y descargas de Cisco

#### Acerca de esta traducción

Cisco ha traducido este documento combinando la traducción automática y los recursos humanos a fin de ofrecer a nuestros usuarios en todo el mundo contenido en su propio idioma.

Tenga en cuenta que incluso la mejor traducción automática podría no ser tan precisa como la proporcionada por un traductor profesional.

Cisco Systems, Inc. no asume ninguna responsabilidad por la precisión de estas traducciones y recomienda remitirse siempre al documento original escrito en inglés (insertar vínculo URL).